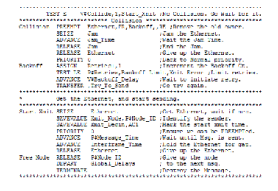

#### ТЕМА 9 МОДЕЛИРАНЕ НА КОМПЮТЪРНИ МРЕЖИ

## Цел на упражнението:

Моделиране и изследване на компютърни мрежи със системата за общо предназначение GPSS. Компютърната мрежа е представена като свързани възли, всеки от които може да предава или получава информация. Изследва се производителността на мрежата, времезакъснениата и верояността за колизии.

## Теоретична част

В компютърните мрежи две или повече устройства са свързани с цел общо използване на ресурси и информация. Връзката между устройствата може да бъде чрез кабел (коаксиален, усукана двойка или оптично влакно) или безжична (радио вълни, лазерна или инфрачервена технология). Споделените ресурси могат да бъдат принтери, модеми или други хардуерни устройства. Споделената информация най-често се свързва с приложните програми и файловете с данни.

Производителността на компютърната мрежа е количеството информация, която може да бъде пренесена по физическата среда за единица време.

Възелът представлява точка на свързване към мрежата. Той се използва за означаване на всеки компютър или друго мрежово устройство. В някой случаи възелът е точката на преразпределение или устройство, което е програмирано или конструирано да разпознава и обработва предавания към други възли.

Всяка компютърна мрежа се нуждае от метод за контрол на достъпа до преносната среда. Методите за достъп са предназначени да гарантират, че трафикът върви по подреден начин и че всеки достига своето местоназначение колкото се може по бързо. Най-популярния метод за контрол на достъпа в локалните мрежи е множественият (CSMA/CD). Той позволява разпознаване на носещата честота и откриване на колизии.

Когато даден компютър иска да предава информация по компютърната мрежа, първо се проверява връзката (канала, кабела) за да определи дали в момента друг компютър не предава данни по нея. Ако връзката е заета не се изпраща сигнал. При свободна връзка т.е. неизпозвана в момента носеща честота на пренос, се изпраща сигнал към приемащия възел (компютър или мрежово устройство). При установяване на свободен канал (връзка) се изпраща сигнал (информация) към получателя.

Когато два или повече компютъра установят свободен един и същ канал (връзка) те могат да изпратят сигнал по едно и също време. Съобщенията от всяко устройство се "сблъскват" и се повреждат, когато се срещнат в физическата преносна среда.В този момент настъпва колизия. Тя е резултат от това два възела да предават едновременно.

За да не се изгуби информацията при CSMA/CD всеки компютър изчаква известно време и отново изпраща същия сигнал. Времето на изчакване е случайно и не е еднакво за всички възли в мрежата.

## Практическа част

## Задача за моделиране

Дадена е компютърна мрежа с 100 работни станции. Всяка работна станция се разглежда като възел (Node) в мрежата. Приема се, че пристигаците съобщенията в компютърната мрежа се разпределят на случаен принцип по възлите. Максималната скорост е 10 Mbps. Съобщенията в мрежата са два типа: къси и дълги. Късите са с

размер 512 бита, а дългите - 12144 бита. Те се генерират в едно и също съотношение на всички възли на мрежата.

Приема се, че интервалът на генериране на съобщение е 1µs.

Работните станции са на разстояние 2,5 метра една от друга.

Всеки бит се пренася за 0,1 микросекунда.

Закъснението при пренасянето на съобщение до съседен възел е 0,01 милисекунда.

Да се състави компютърен модел на поставената по-горе задача, след което да се симулира в средата GPSS.

#### Компютърен модел

Съставеният компютърен модел е показан на фиг. 1.

В този модел всеки възел в мрежата е зает от едно съобщение преди изпращането му. Съобщенията са представени като GPSS транзакции.

Колизията е резултат на множествени опити за предаване към два или повече възела.

Закъснението при разпространение на сигнала не позволява на възлите да имат едновременно предаване един на друг.

Интервалът от време, преди сигналът от другия възел да бъде засечен, се нарича прозорец на колизиите (Collision Window).

В този модел са изпозвани блокове със следното предназначение:

Блок ASSIGN A,B – за задаване или променяне на стойността на параметъра на транзакцията. А – Параметър на активната транзакция, B – стойност;

Блок PRIORITY А – за промяна на приоритета на активната транзакция, А – нова стойност на приоритета;

ТЕЅТ О A,B,C – сравнява стойностите на A (тествана стойност) с B (контролна стойност) и контролира направлението (C) на активната транзакция: О - оператор за сравнение (E - =, G - >, GL - ≥, L - <, LE - ≤, NE -  $\neq$ );

Блок SAVEVALUE A,В – променя стойността на променлива А със стойността на променлива В.

| Node_Count          | EQU 100                                                         |
|---------------------|-----------------------------------------------------------------|
| Intermessage_Time   | EQU 1.0                                                         |
| Min_Msg             | EQU 512                                                         |
| Max_Msg             | EQU 12144                                                       |
| Fraction_Short_Msgs | EQU 600                                                         |
| Slot_Time           | EQU 0.0512                                                      |
| Jam_Time            | EQU 0.0032                                                      |
| Backoff_Limit       | EQU 10                                                          |
| Interframe_Time     | EQU 0.0096                                                      |
|                     |                                                                 |
| Backoff_Delay       | VARIABLE Slot_Time#V\$Backrandom                                |
| Backrandom          | VARIABLE 1+(RN4@((2^V\$Backmin)-1))                             |
| Backmin             | VARIABLE (10#(10'L'P\$Retries))+(P\$Retries#(10'GE'P\$Retries)) |
| Node_Select         | VARIABLE 1+(RN3@Node_Count)                                     |
| Collide             | VARIABLE ABS((X\$Xmit_Node-P\$Node_ID)/100000)'GE'(AC1-         |
| X\$Xmit_Begin)      |                                                                 |
| Msgtime             | VARIABLE (0.0001)#V\$Msgrand                                    |
| Msgrand             | VARIABLE Min_Msg+(RN1'G'Fraction_Short_Msgs)#(Max_Msg-Min_Msg)  |
|                     |                                                                 |
| Msg_Delays          | QTABLE Global_Delays,1,1,20                                     |

|             | GENERATE<br>ASSIGN<br>ASSIGN<br>ASSIGN                                       | (Exponential(1,0,Intermessage_Time))<br>Node_ID,V\$Node_Select<br>Message_Time,V\$Msgtime<br>Retries,0    |
|-------------|------------------------------------------------------------------------------|----------------------------------------------------------------------------------------------------|
| Try_To_Send | QUEUE<br>SEIZE<br>PRIORITY<br>SEIZE<br>RELEASE                               | Global_Delays<br>P\$Node_ID<br>1<br>Jam<br>Jam                                                            |
|             | TEST E<br>TEST E                                                             | F\$Ethernet,1,Start_Xmit<br>V\$Collide,1,Start_Xmit                                                       |
| Collision   | PREEMPT<br>SEIZE<br>ADVANCE<br>RELEASE<br>RELEASE<br>PRICODITY               | Ethernet,PR,Backoff,,RE<br>Jam<br>Jam_Time<br>Jam<br>Ethernet                                             |
| Backoff     | ASSIGN<br>TEST LE<br>ADVANCE<br>TRANSFER                                     | Retries+,1<br>P\$Retries,Backoff_Limit,Xmit_Error<br>V\$Backoff_Delay<br>,Try_To_Send                     |
| Start_Xmit  | SEIZE<br>SAVEVALUE<br>SAVEVALUE<br>PRIORITY<br>ADVANCE<br>ADVANCE<br>RELEASE | Ethernet<br>Xmit_Node,P\$Node_ID<br>Xmit_Begin,AC1<br>0<br>P\$Message_Time<br>Interframe_Time<br>Ethernet |
| Free_Node   | RELEASE<br>DEPART<br>TERMINATE                                               | P\$Node_ID<br>Global_Delays                                                                               |
| Xmit_Error  | SAVEVALUE<br>TRANSFER                                                        | Error_Count+,1<br>,Free_Node                                                                              |
|             | GENERATE<br>TERMINATE                                                        | 1000<br>1<br>Фиг.1 GPSS модел                                                                             |

В първата част на модела от фиг.1 са разположени входните данни за мрежата: брой възли, дължина на съобщенията интервали и т.н.

Дефиниции на GPSS функции и променливи се във втория параграф от кода.

Хистограма на забавянето на съобщенията (Msg\_Delays).

Следва главното тяло на модела, в което се генерират съобщенията. Задава се име на възела, изчислява се и се записва времето за пренос (XMIT). Приема се, че в първоначалния момент няма колизии по мрежата.

Проверява се дали мрежата е свободна. Ако е свободна се реализира на блока за предаване на съобщения (маркерът Start\_Xmit в кода). Прави се втора проверка дали се намираме в Collision Window на подателя. Проверява се дали възелът е започнал да

предава и дали съобщението е регистрирано в допустимото време (Xmit Time). Ако забавянето (Dep Delay) от подателя е по-голямо или равно на Xmit Time имаме колизия. Когато бъде регистрирана колизия се преминава в блока за колизии (маркерът Collision в кода). В него се симулира забавяне в мрежата, произтичащо от настъпването на колизия. Колизията се записва. След това се прави повторен опит за предаване (връщаме се на маркера Try\_To\_Send).

Чрез блока за предаване на съобщенията (Start\_Xmit) се симулира нормално предаване на съобщение (без колизия).

Накрая в кода на модела от фиг.1 са включени блок за преброяване на грешките и блок за регулиране на времето.

Всеки цикъл на модела е 1 секунда симулация на мрежата.

## Симулация на модела

За стартиране на симулацията първо се избира Command/Create Simulation (фиг.2)

| File Edit Search View | Command Window Help                |                          |
|-----------------------|------------------------------------|--------------------------|
|                       | Create Simulation                  | Ctrl+Alt+S               |
| Ethernet.gps          | Retranslate<br>Repeat Last Command | Ctrl+Alt+R<br>Ctrl+Alt+L |
| ; GPSS World Samp     | CONDUCT                            |                          |
| *                     | START                              |                          |
| *                     | STEP 1                             | Ctrl+Alt+1               |

Фиг.2. Създаване на симулация на модела

Необходимо е да се отвори графиката на закъсненията на съобщенията. За целта се избира Window / Simulation Window / Table Window (фиг.3). В падащото меню трябва да се избере MSG\_DELAYS, ако вече не е избрано. Потвърждава се с OK.

| 🗱 GPSS World - Ethernet.gps                           |                                              |                                                                                                    |
|-------------------------------------------------------|----------------------------------------------|----------------------------------------------------------------------------------------------------|
| File Edit Search View Command                         | Window Help                                  |                                                                                                    |
|                                                       | Cascade<br>Tile                              |                                                                                                    |
| theneughs                                             | Simulation Window                            | Blocks Window                                                                                                    |
| Ethernet.1.sim - JOURNAL                              | Simulation Snapshot >                        | Expression Window                                                                                                    |
| 02/27/20 12:32:19 Model T<br>02/27/20 12:32:19 Ready. | 1 Ethernet.gps<br>2 Ethernet.1.sim - JOURNAL | Facilities Window<br>Logicswitches Window<br>Matrix Window<br>Plot Window<br>Queues Window<br>Savevalues Window<br>Storages Window<br>Table Window |

Фиг.3. Генериране на графика за MSG\_DELAYS

Удачно е да се позиционират отворенити прозорци така, че да се виждат едновременно Journal Window и графиката в Table Window

За стартираме на симулацията се избира **Command** / **START** (фиг.4). В диалоговия прозорец задаваме времето за което да се извърши симулацията.

За всеки start имаме 1 секунда симулация в мрежата.

| File Edit Search View | Command Window H                                       | lelp                                      |
|-----------------------|--------------------------------------------------------|-------------------------------------------|
| Ethermet.gps          | Create Simulation<br>Retranslate<br>Repeat Last Comman | Ctrl+Alt+S<br>Ctrl+Alt+R<br>nd Ctrl+Alt+L |
| *                     | CONDUCT                                                |                                           |
| 02/28/20 09:32:2      | STEP 1                                                 | Ctrl+Alt+1                                |
| *                     | HALT                                                   | Ctrl+Alt+H<br>Ctrl+Alt+C                  |

Фиг.4. Стартиране на симулацията

Продължителността на съобщенията се регистрира в Qtable Msg\_Delays и се визуализира в реално време в графика (фиг.5). От тази графика можем да се наблюдава средното време за закъснение на съобщение в реално време.

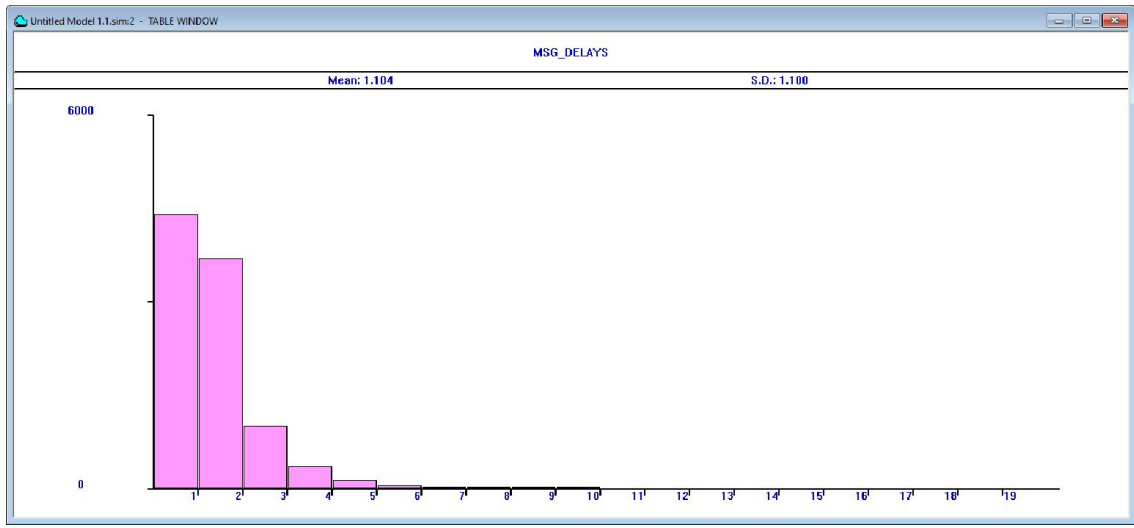

Фиг.5. Графика на закъсненията на съобщенията

# Резултати от симулацията

Симулацията е реализирана за компютърна мрежа с 100 работни станции. Резултатите от тази симулация ще бъдат визуализирани в прозореца REPORT (фиг. 6).

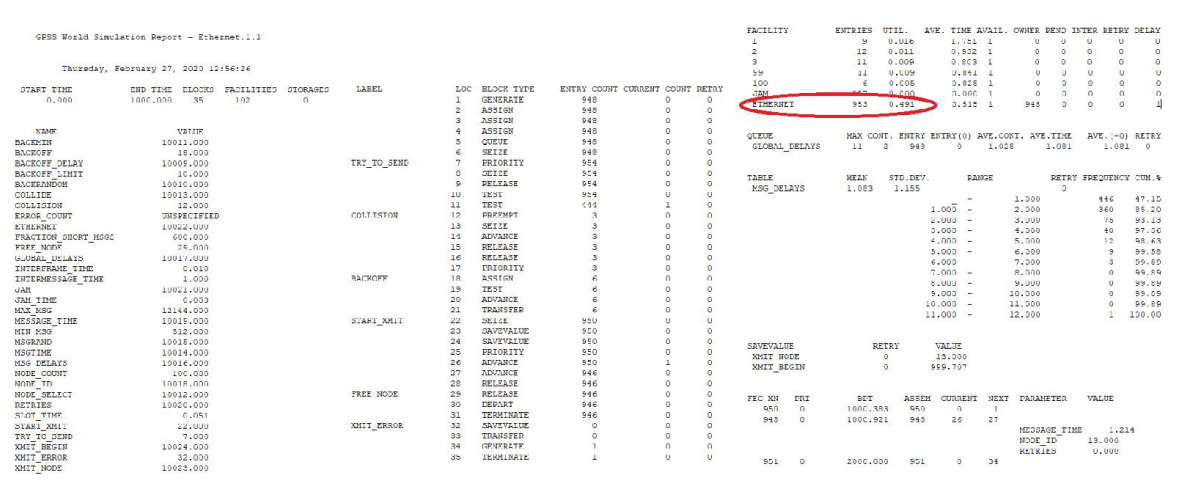

Фиг.6 Получени данни от симулацията на модела

От генерираните изходни резултати от симулацията може да се установи каква е производителността на компютърната мрежа. В тях Facility ни дава за ефективност е 48%. В блока Collision се вижда броя на входните заявки - 1000. По време на симулацията е имало само 3 колизии. Следователно за всяко съобщение се получават 0,003 колизии.

### Задачи за изпълнение

- 1. Разгледайте приложения GPSS модел и го въведете в системата.
- 2. Симулирайте модела като използвате системата за масово обслужване GPSS.
- 3. Редактирайте модела от фиг.1 като добавите нови 100 работни станции в мрежата. За целта трябва да промените стойностите на Node\_Count EQU 200 и Intermessage\_Time EQU 1.0#(100/200) в кода или с командата Custom както е показано на фиг.7.

| <mark>GPSS</mark>    | Enter Command H                   | ere.     |  |
|----------------------|-----------------------------------|----------|--|
| Node_Co<br>Intermess | unt EQU 200<br>age_Time EQU 1.0#( | 100/200) |  |
|                      |                                   |          |  |
|                      |                                   |          |  |

Фиг.7. Промяна на входни данни с командата Custom

- 4. Симулирайте актуализирания модел.
- 5. Анализирайте получените резултати.
- 6. Сравнете резултатите от двете симулации и направете съответните изводи.

#### Въпроси и задачи за самоподготовка

- 1. Какво може да се приеме за възел в компютърните мрежи?
- 2. Как се определя производителността на компютърните мрежи?
- 3. От какво зависи трафика компютърните мрежи?
- 4. Какво е колизия? Кога и при какви условия (ситуации) възниква?
- 5. Какви резултати се получат при компютърна симулация на GPSS модел?
- 6. Кои резултати могат да се визуализират графично?